# Gérer les notifications de la messagerie ENT

Lorsque vous recevez un message sur la messagerie de l'ENT ce dernier est notifié automatiquement sur votre messagerie académique.

Vous pouvez changer le paramétrage de ces notifications.

# **Enlever la notification**

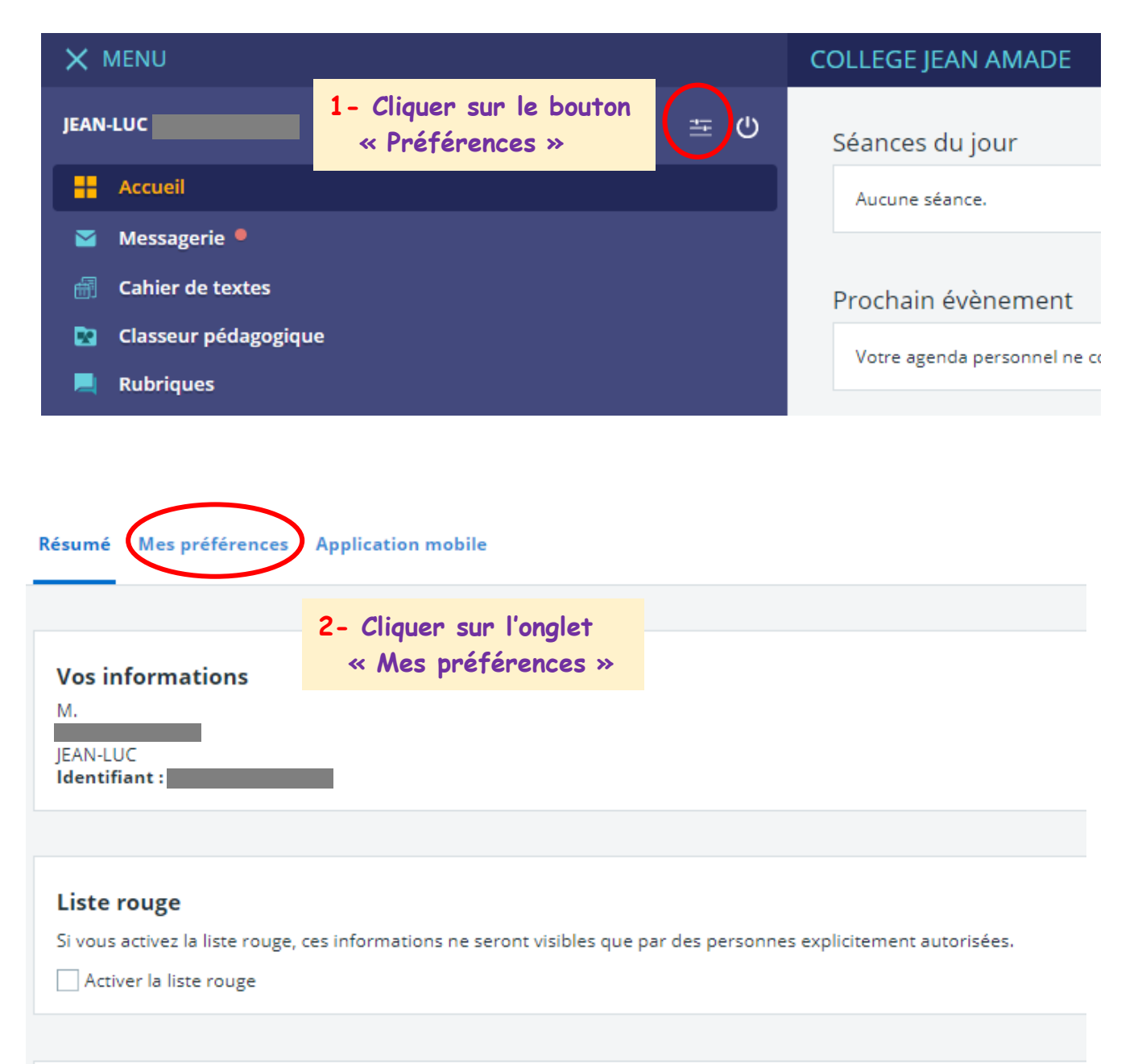

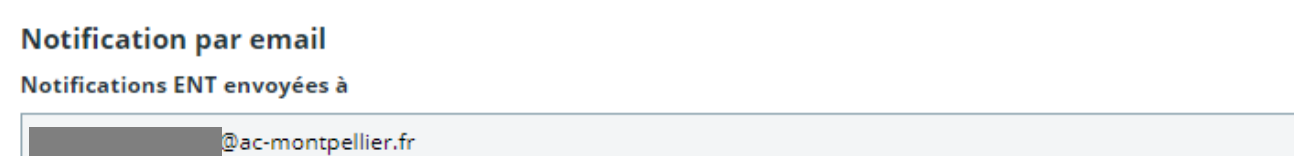

### Préférences

#### Résumé Mes préférences Application mobile

| ✓ Ne plus afficher la page d'information avant d'accéder au service<br>Pronote.                                                                                     | <ul> <li>4- Cliquer sur le bouton</li> <li>« Enregistrer mes préférences »</li> </ul>                                                  |  |
|----------------------------------------------------------------------------------------------------|----------------------------------------------------------------------------------------------------|--|
| Cahier de textes                                                                                                    |                                                                                                    |  |
| Vue par défaut                                                                                                    | Type de contenu par défaut                                                                                                    |  |
| Vue liste • Vue calendrier                                                                                                    | Cours 🗸                                                                                                    |  |
| Sur une séance non complétée                                                                                                    |                                                                                                    |  |
| Voir le résumé 💿 Compléter la séance                                                                                                    | Type de travail par défaut                                                                                                    |  |
| Création d'activité                                                                                                    | Exercices 💌                                                                                                    |  |
| Saisie simple • Saisie avancée                                                                                                    | Temps de travail par défaut                                                                                                    |  |
| Visible par défaut avant la séance                                                                                                    | 10 minutes 🔹                                                                                                    |  |
| <ul> <li>Travail à faire pour la séance</li> <li>Contenu de séance</li> <li>Travail à faire à l'issue de la séance</li> </ul>                                       | À la validation d'une séance                                                                                                    |  |
| 3- Décocher en fo                                                                                                    | nction                                                                                                    |  |
| de vos choix.                                                                                                    |                                                                                                    |  |
| Notification par email<br>Des notifications ENT sont envoyées sur votre adresse de messagerie<br>électronique pour les types de messages que vous avez sélectionnés | <ul> <li>✓ Nouveau message automatique</li> <li>✓ Nouveau message dans l'ENT</li> <li>✓ Communication de mes établissements</li> </ul> |  |

### Préférences

| Résumé  | Mes préférences       | Application mobile | Enregistrer mes préférences |
|---------|-----------------------|--------------------|-----------------------------|
|         |                       |                    |                             |
| Vos pré | férences ont bien été | enregistrées,      | ×                           |

## Les préférences sont mises à jour.